## iphone系列 VoLTE 開關設定

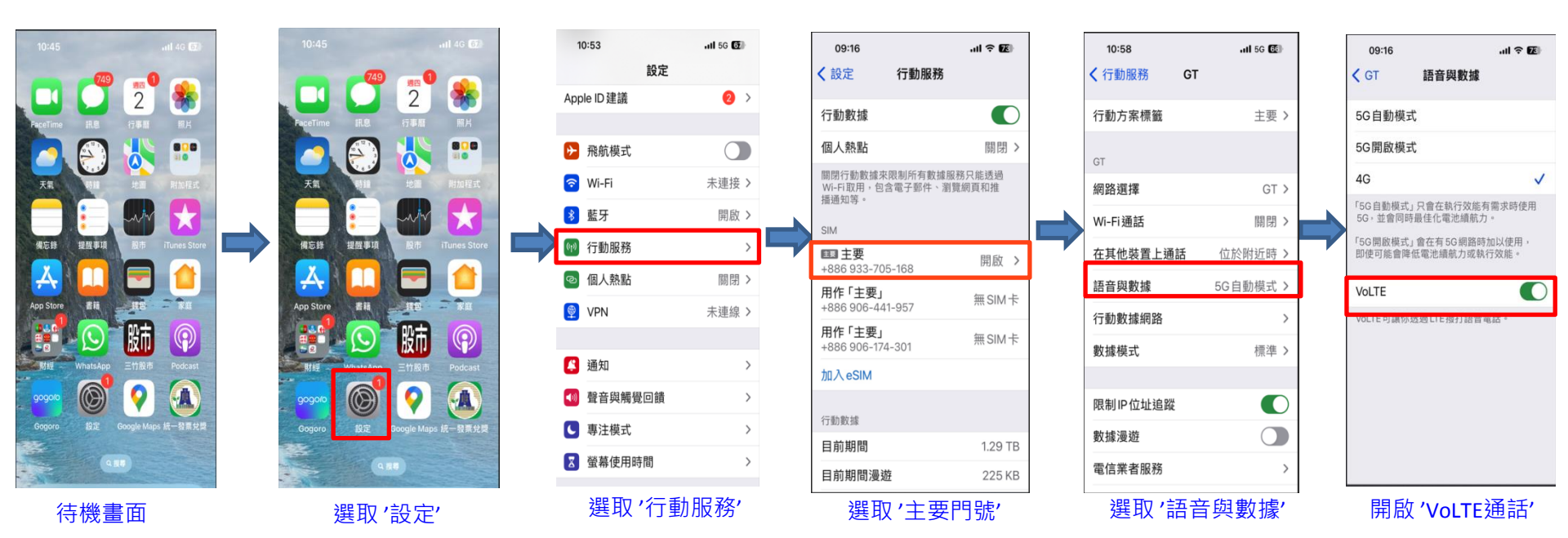

### iphone 系列 韌體升級設定

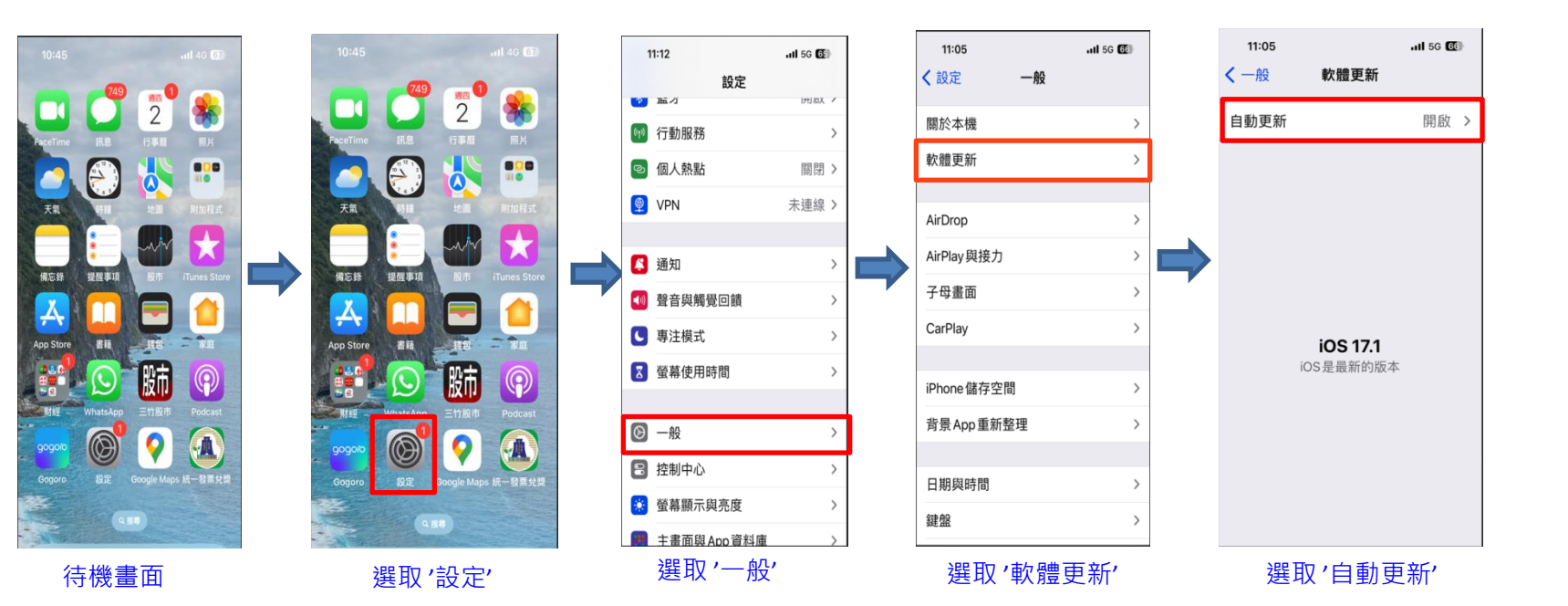

## Samsung 系列 VoLTE 開關設定

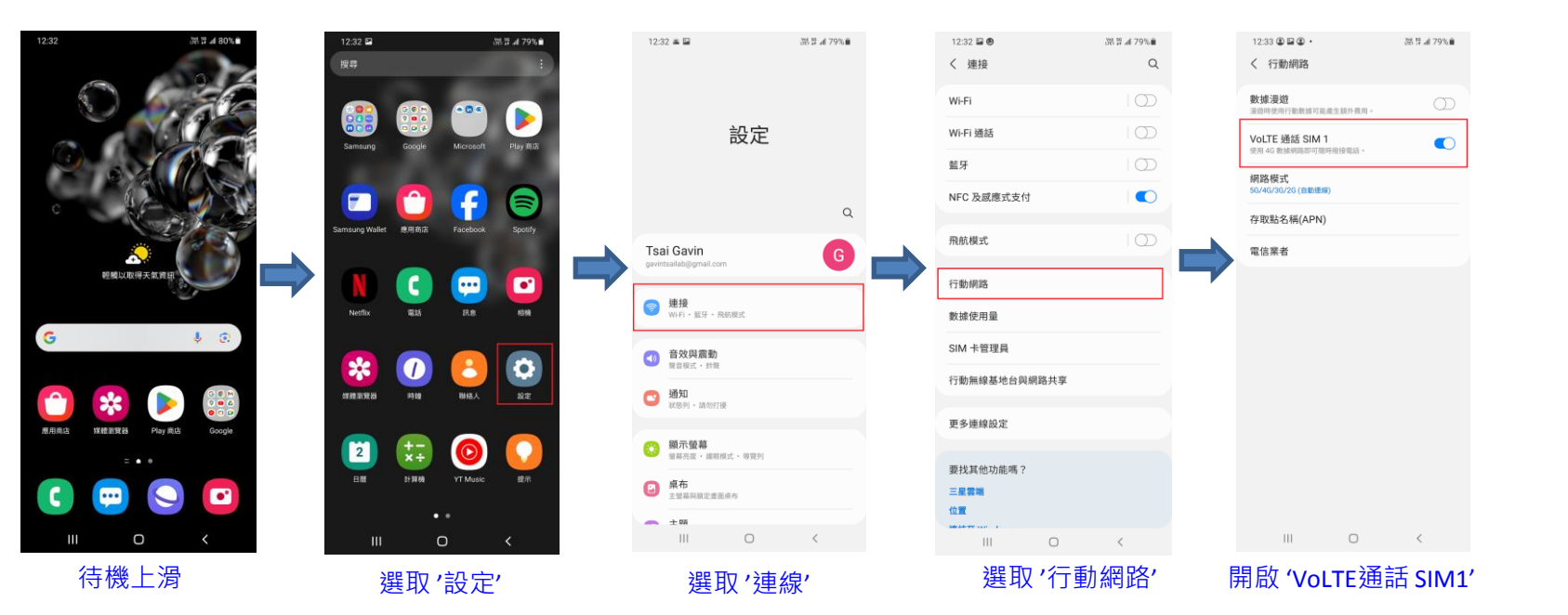

## Samsung 系列 韌體升級設定

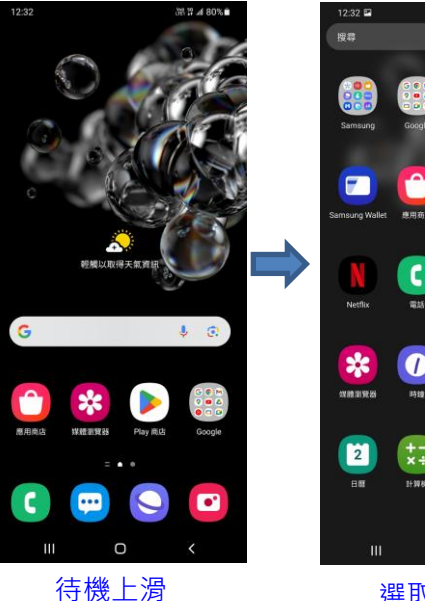

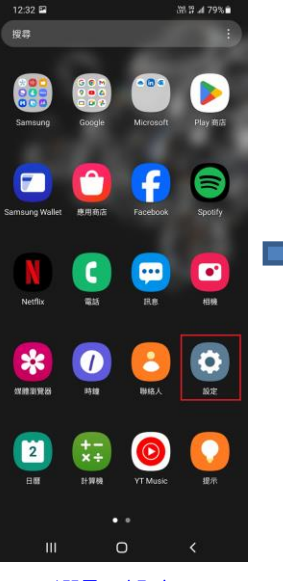

選取'設定'

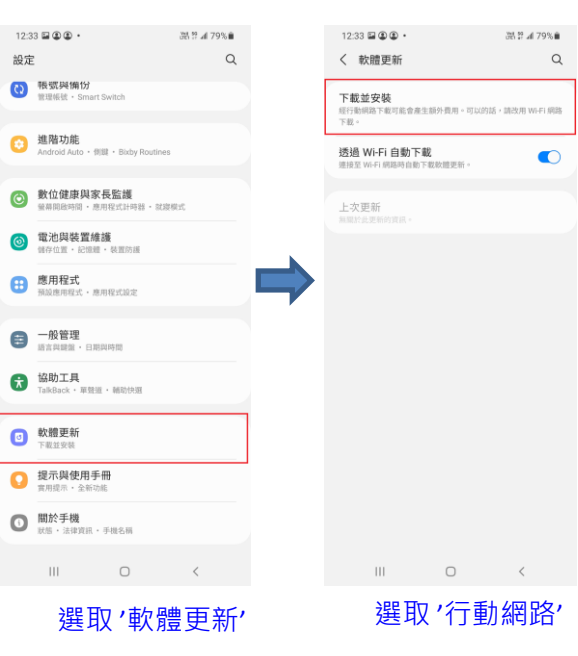

# ASUS 系列 Volte 開關設定

EH # 10 19 51%

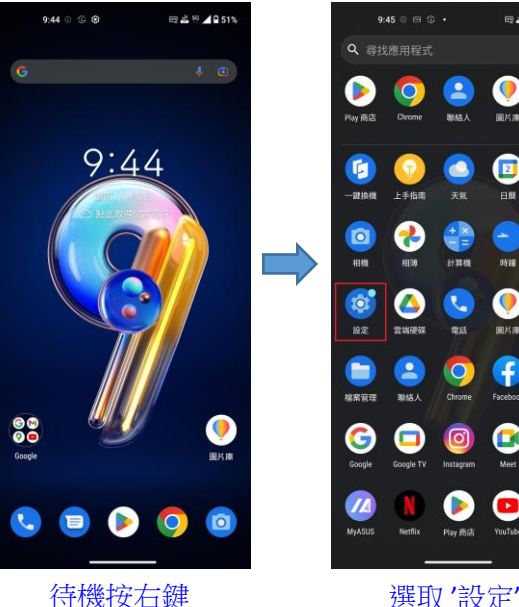

.0. 日春日田 813288 電話 開片市 錄音程式 Play iffilit YouTube YT Music

E 4 51%

設定 Q 搜尋設定 啟用智慧快捷鍵滑動功 設定夜邊防開表 網路和網際網路 WIFI、行動数据、数据用量、每線基地台、SIM 已連接的裝置 藍牙、Android Auto、NFC、投放 應用程式與通知 虚阳、颈诊寒用程式 音效與震動 音量、勿擾模式、音效魔術師 儲存空間 4 已使用:10%-可用空間:230 GB 電池 51%-還能使用約1天22小時

9:46 0 🖽 🛈 🔹

```
選取'網路和網際網路'
```

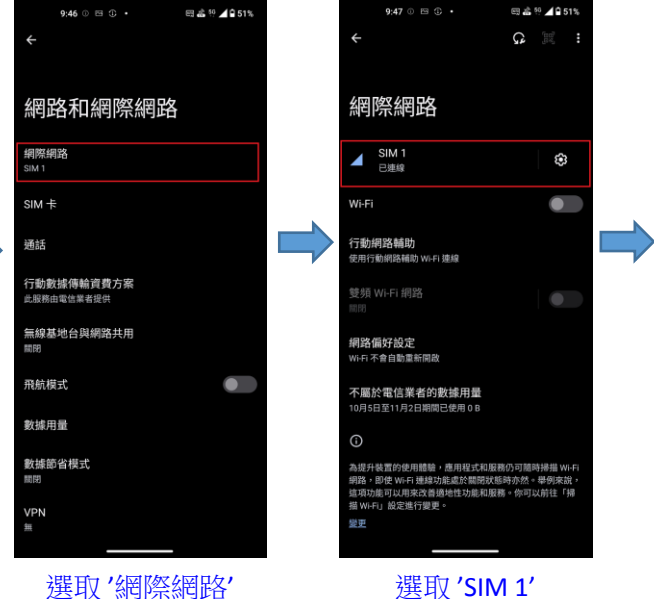

開啟 'VoLTE 通話'

□ 🛔 😳 🖌 🖬 51%

9:47 0 🖾 🕄 •

SIM 1

已使用 **274** KB

2.00 GB 數據用量警告

使用行動網路存取數據

浸遊時連線到數據傳輸服務

數據網路進入浸塑時就通知我

1月2日至12月1日期間已使用 274 KB

雪要與當地運營商註冊才能取得服務

接收數據漫游涌知

應用程式數據用量

數據用量警告與限制

VoLTE 通話

剩下 29 天

行動數據

漫遊

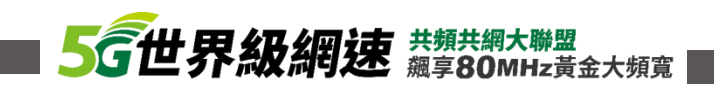

## ASUS 系列 韌體升級設定

備份

間閉

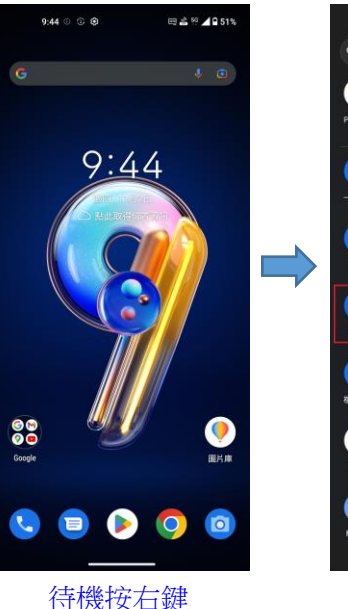

| <b>Q</b> 尋找      |                                                                                 |           | ę        |           |
|------------------|---------------------------------------------------------------------------------|-----------|----------|-----------|
|                  | 0                                                                               | 2         | 0        | \$        |
| Play商店           | Chrome                                                                          | 聯結人       | 圖片庫      | 設定        |
| Ø                |                                                                                 |           |          | 0         |
| 一說換機             | 上手指南                                                                            | 天氣        | 81       | 地圖        |
| Ø                | -                                                                               | -         | -        |           |
| 11100            | 相30                                                                             | 計算機       | 时國       | 紙息        |
|                  | ( <u>(</u> )                                                                    |           |          |           |
|                  |                                                                                 |           |          |           |
| <b>建</b><br>松菜管理 | ()<br>()<br>()<br>()<br>()<br>()<br>()<br>()<br>()<br>()<br>()<br>()<br>()<br>( | Chrome    | Facebook | Gmail     |
| 6                |                                                                                 | <b></b>   |          |           |
| Google           | Google TV                                                                       | Instagram | Meet     | Messenger |
|                  |                                                                                 |           | •        | 0         |
| MYASUS           | Netflix                                                                         | Play商店    | YouTube  | YT Music  |

選取'設定'

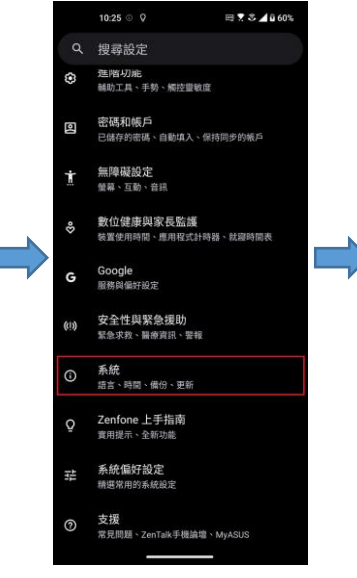

選取'系統'

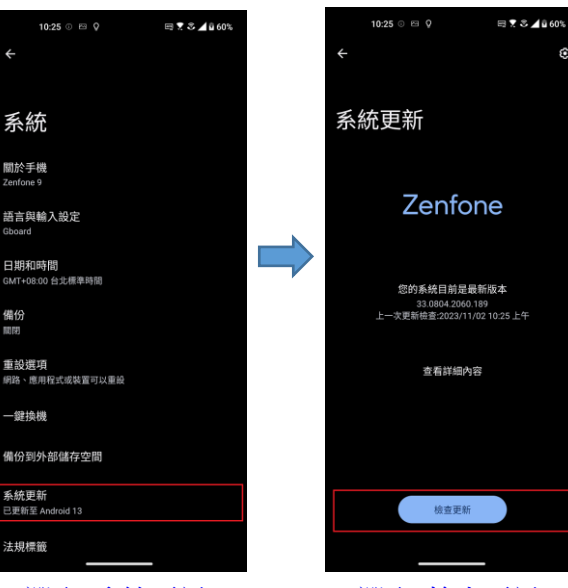

選取'系統更新'

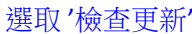

3

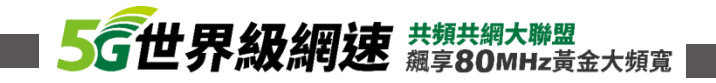

# SONY 系列 VoLTE 開關設定

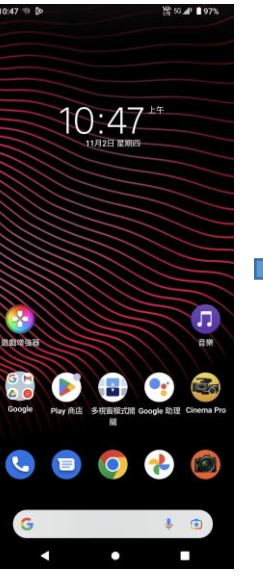

待機上滑

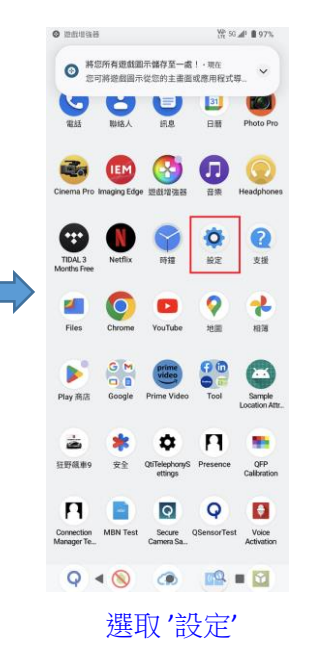

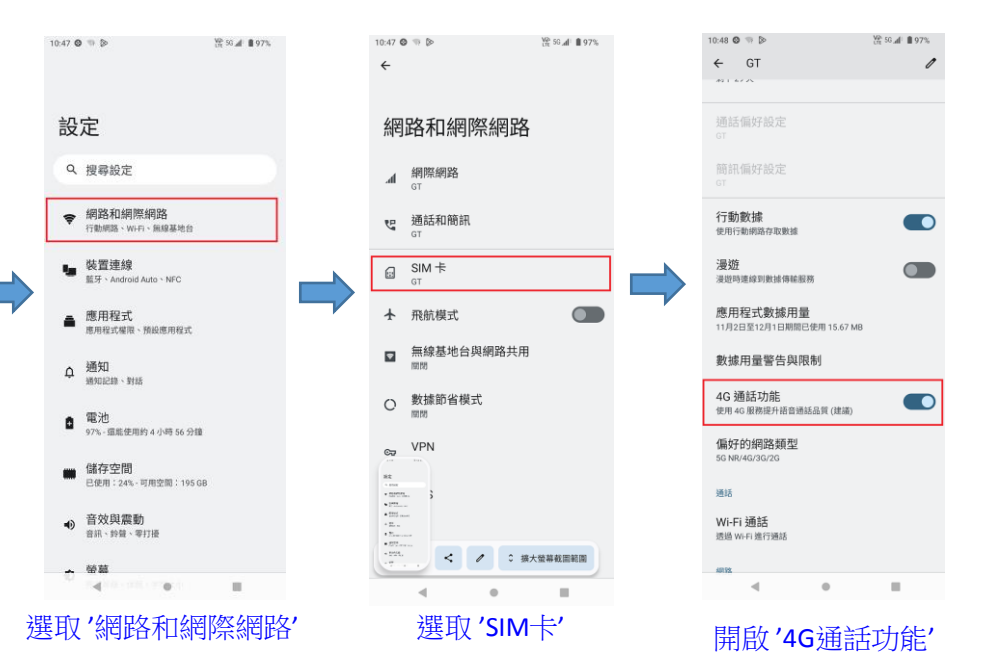

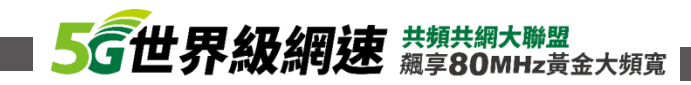

## SONY 系列 韌體升級設定

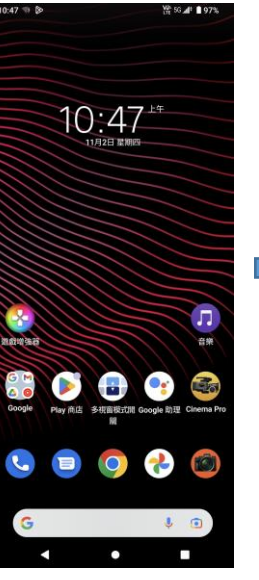

待機上滑

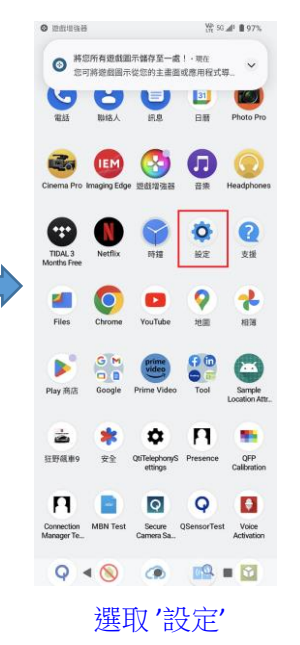

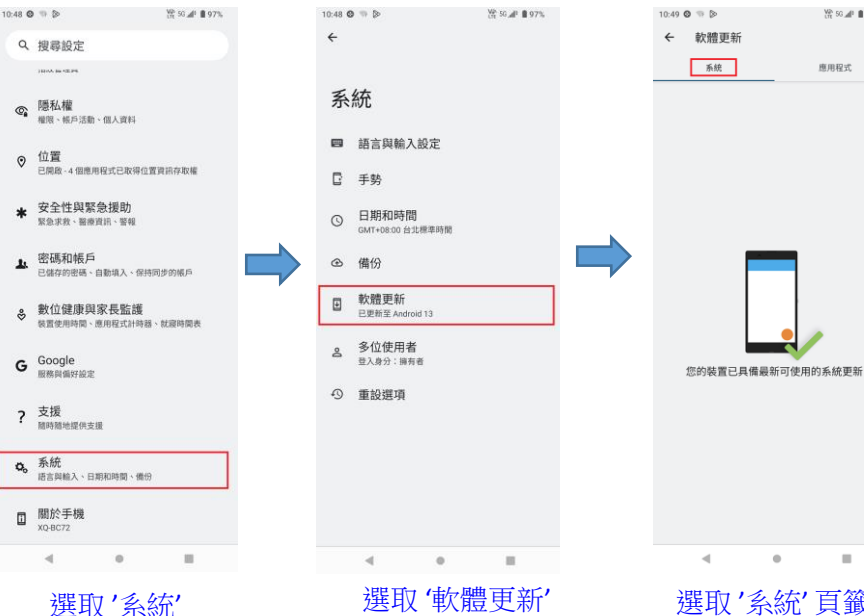

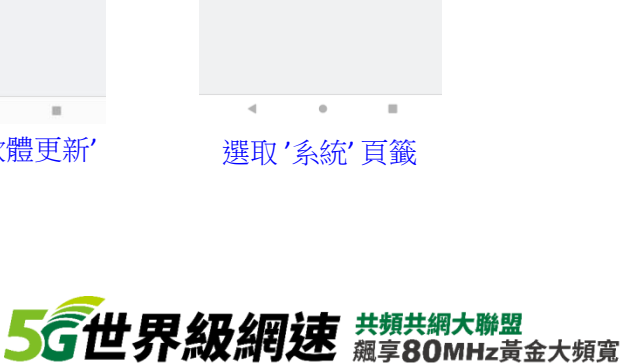

₩ 50 🖋 🗎 97%

應用程式

# Nokia 系列 VoLTE 開關設定

| 11:20 후 1월 & 16 · 10 10 10 10 4 10 | 11:21 章 ≌ è ▶ •  양 ∡ 🗋                   | 11:21 Ф № ♦ № • 📅 № ⊿ 🗋             | 11:21 Ф № 6 № • 🔠 № ⊿ 🗋      | 11:22 후 필 층 🕨 · 🕅 안 🖌 🗋 | 11:22 章 国 奇 医 •                           |
|------------------------------------|------------------------------------------|-------------------------------------|------------------------------|-------------------------|-------------------------------------------|
|                                    | Q 搜尋應用程式                                 |                                     | ÷                            | ← 網路設定                  | ← 網路設定                                    |
| . <b>⊂</b> 25°C                    | n 🙆 🛃 🚳 M                                | 北古                                  |                              | <b>漫遊</b><br>濯遊時連線至數據服務 | <b>漫遊</b> 時連線至數鎖服務                        |
|                                    | YouTube 設定 相薄 時鐘 Gmail                   | 設定                                  | 網路和網際網路                      | 數據用量<br>行動數據已使用         | 數據用量<br>行動數據已使用                           |
|                                    | 所有應用程式                                   | Q、搜尋設定                              | ☆ Wi-Fi<br>未確線               | ✓ 進階                    | 加強型 4G LTE 模式<br>使用 LTE 服務來改會語音和其他通訊品質 (建 |
|                                    | 🗉 💡 🙆 📌 🌍                                | 중 網路和網際網路<br>行動網路、₩iFI、無線基地台        | ▲ 行動網路<br>GT                 |                         | (酒)                                       |
|                                    | 日曆 地面 相機 相薄 時鏡                           | GD 已連結的裝置<br><sup>新开,記到</sup>       | ★ 飛航模式                       |                         | 優先網路類型                                    |
|                                    | 🖸 🙆 🔺 🕓 🖯 🦳                              | ■ 應用程式<br>最近使用的應用程式、預設應用程式          | i SIM ≠                      |                         | 363                                       |
|                                    | 讯息 設定 雲爆硬碟 電話 調頻收音                       |                                     | O 数據用量<br>已使用 88.58 MB 的數據用量 |                         | Wi-Fi 通話<br>透過 Wi-Fi 進行通話                 |
| 👫 😯 🔁 📳                            | 🖰 🔘 🛋 M G                                | annuacas. #195                      | 無線基地台與網路共用<br>關閉             |                         | 電信業者視訊通話                                  |
| Google Google Hill My Device       | 初わ人 Chrome Files Gmail Google            | 27%- 還能使用約 15 小時 4 分鐘<br>64 左 (立) 用 | ∞ VPN                        |                         | 網路                                        |
|                                    | 😬 🖸 📳 🐠 🖻                                | ■ 歸行至[10]<br>已使用:32%-可用空間:43.38 GB  |                              |                         | 自動選擇網路                                    |
| 🕓 💆 🜔 🧿                            | Google Keep 記事 My Device Netflix Play 商店 | 4) 音效<br>音量、重動、零打擾                  | 私人 UNS<br>自動                 |                         | 選擇網路<br>CT                                |
| G                                  |                                          | 螢幕<br>深色主題、字型大小、亮度                  |                              |                         | 存取點名稱                                     |
|                                    | YouTube                                  | ② 桌布                                |                              |                         |                                           |
| 待機上滑                               | 選取'設定'                                   | 選取'網路和網際網路'                         | 選取'行動網路'                     | 選取'進階'                  | 開啟'加強型4G LTE模式'                           |

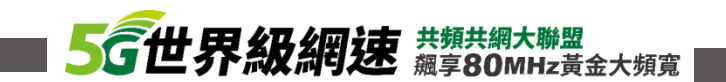

## Nokia 系列 韌體升級設定

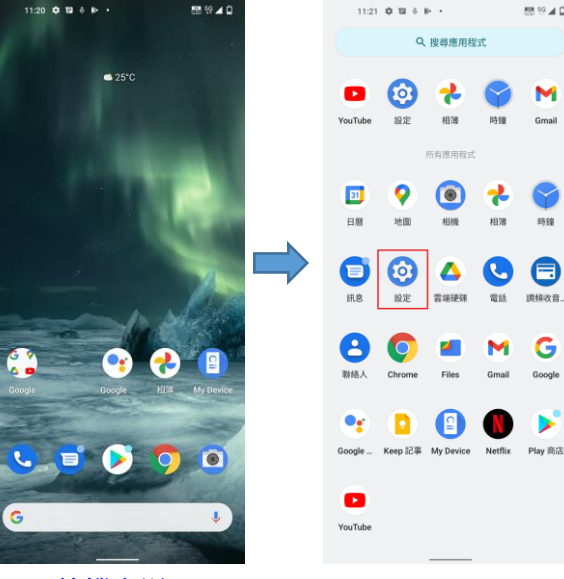

待機上滑

選取'設定'

🔠 59 🛋 🗋

0

G

電話 調頻收音\_

м

Gmail Google

Q 搜尋應用程式

相等 B418 Gmail

相機 相強 時鐘

Δ

雲端硬碟

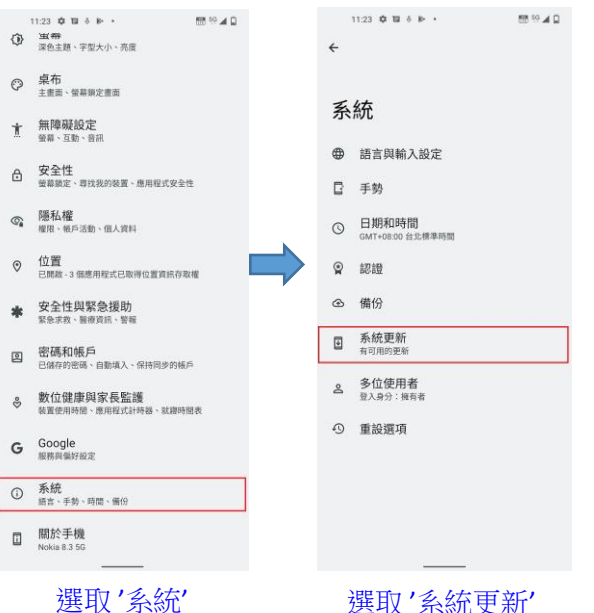

選取'系統更新'

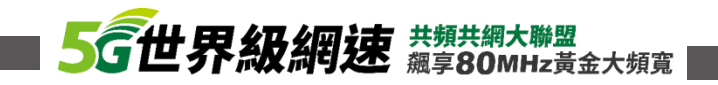

# LG 系列 VoLTE 開關設定

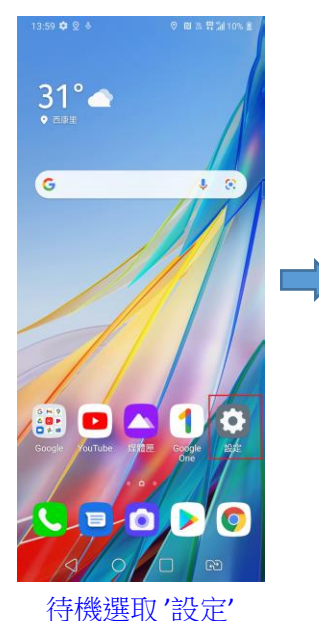

|   | 設       | 定                                        |
|---|---------|------------------------------------------|
|   | 搜尋      | 設定                                       |
|   | -       | <b>指紋</b><br>使用指紋解類螢幕或查看鎖定內容             |
|   | $\odot$ | 我的位置<br>將地點級定為主位置,並應行基於位置的功<br>能,例如:情境感知 |
|   | <b></b> | 網路和網際網路<br>Wi-Fi、行動數據、數據連接               |
|   | *       | <b>已連接裝置</b><br>脳牙、螢幕共享、NFC              |
|   |         | <b>聲音</b><br>音量、鈴葉、音質和效果                 |
|   | 0       | 通知<br>應用程式、鎮定螢幕、簡短通知                     |
|   | ٢       | <b>顯示</b><br>主頁螢幕、字贈、導覧列                 |
|   |         |                                          |
| 迌 | 選取      | '網路和網際網路'                                |

13:59 후 년 일 👌 🛛 🔍 🕄 🕄 🕄 10% 🛎

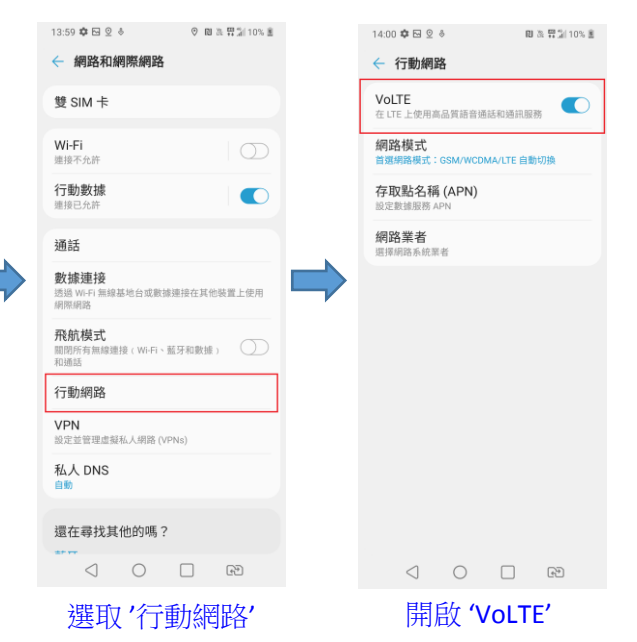

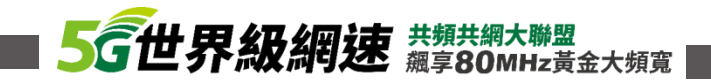

## LG 系列 韌體升級設定

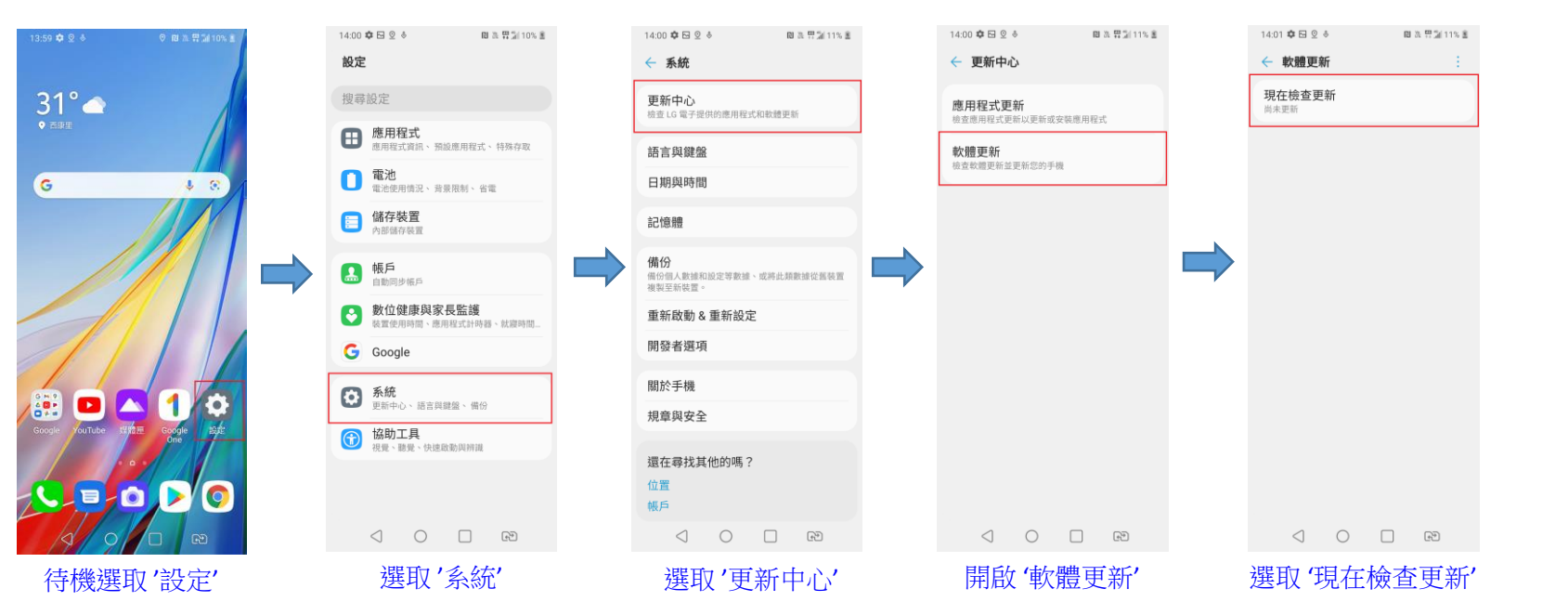

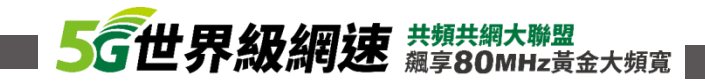

# VIVO 系列 VoLTE 開關設定

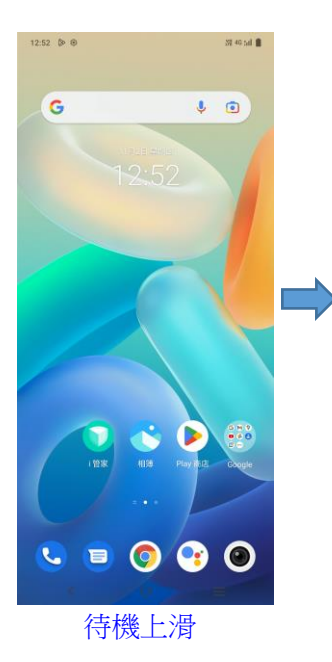

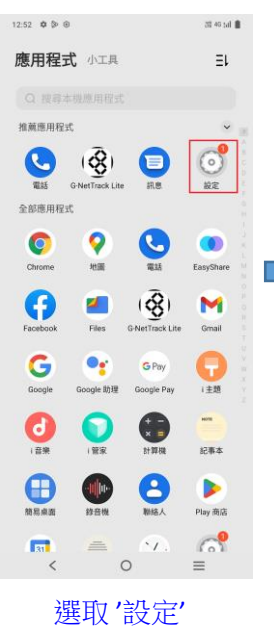

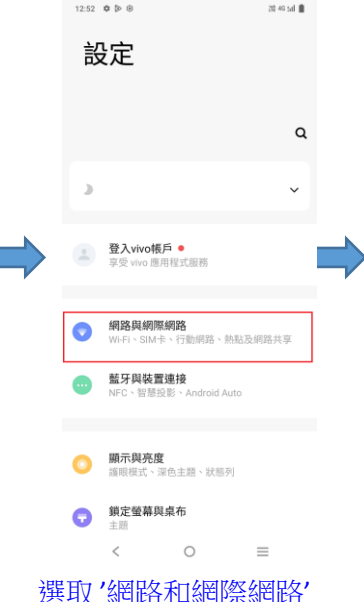

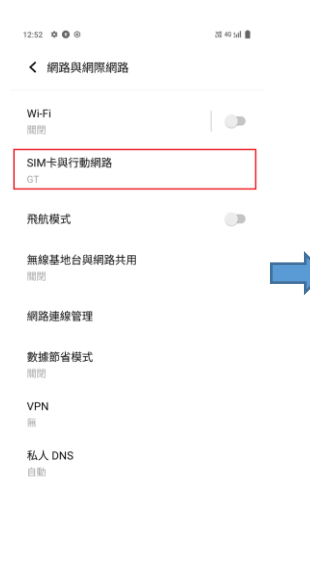

〈 ○ ≡ 選取 'SIM卡與行動網路'

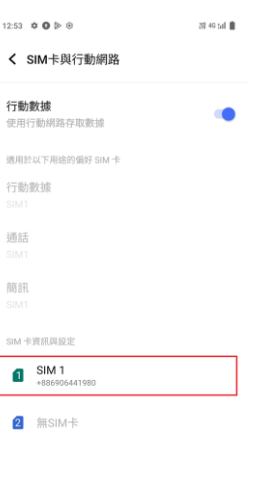

 $\equiv$ 

| 101 28.                                   |
|-------------------------------------------|
| <b>漫遊</b><br>還遊時連線到數據傳輸服務                 |
| 應用程式數據用量<br>11月2日至12月1日期間已使用 36.34 MB     |
| <b>偏好的網路類型</b><br>56(徑先)/46/36/26         |
| 自動選取網路                                    |
| 選擇網路<br>GT                                |
| 存取點名稱                                     |
| 通話                                        |
| VoLTE<br>使用 LTE 服務提升語音通訊和其他通訊的<br>品質 (建議) |
| <b>Wi-Fi 通話</b><br>透過 Wi-Fi 進行通話          |
| < ○ ≡                                     |
| 開啟 'VoLTE'                                |

20 40 tal 📋

12:53 0 0 0 0

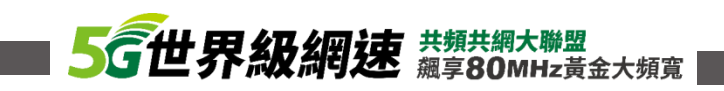

選取 'SIM 1'

<

## VIVO 系列 韌體升級設定

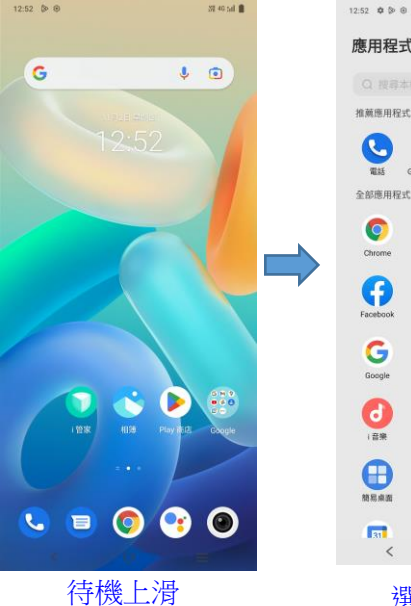

| :52 0 🖗 🖲 |                       |                        | 20 40 tal 🛢 |  |
|-----------|-----------------------|------------------------|-------------|--|
| 應用程式      | 小工具                   |                        | ΞL          |  |
|           |                       |                        |             |  |
| 推薦應用程式    |                       |                        | v           |  |
| C. G.     | ( RetTrack Lite       | <b>B</b>               | 0<br>HE     |  |
| 全部應用程式    |                       |                        | 1           |  |
| Chrome    | 9<br>2005             | REAS                   | EasyShare   |  |
| Facebook  | Market State          | ( )<br>G-NetTrack Lite | Gmail       |  |
| Google    | <b>?</b><br>Soogle 助理 | G Pay<br>Google Pay    |             |  |
|           |                       | et mag                 | ****<br>纪事本 |  |
| 自己        | ()<br>(注意)<br>(注意)    | BIREA                  | Play 商店     |  |
| <b>(</b>  | =                     | <u>.</u>               |             |  |
| 撰         | 取'                    | 設定'                    |             |  |

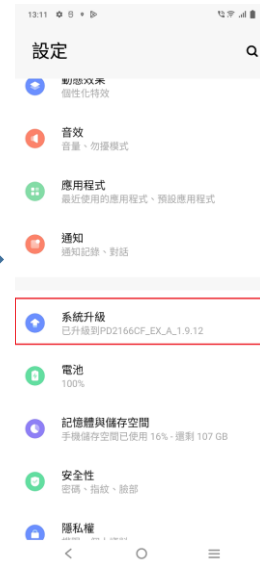

選取'系統升級'

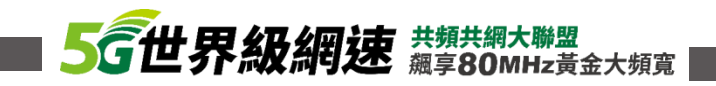

# Sharp 系列 VoLTE 開關設定

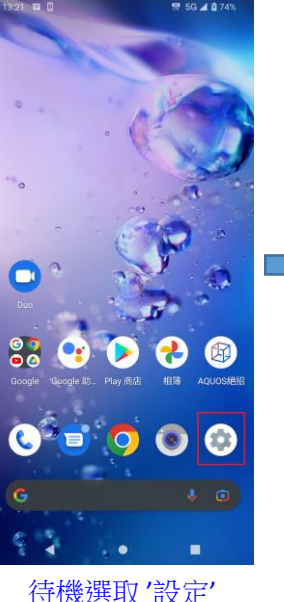

#### 設定 Q 搜尋設定 手機號碼 +886906441980 網路和網際網路 行動網路、Wi-Fi、無線基地台 已連結的裝置 **丽牙、配對** 應用程式 最近使用的應用程式、預設應用程式 **通知** 通知記錄、對話 電池 74%-7小時33分鐘後充態 儲存空間 已使用:16%-可用空間:108 GB 音效

3:21 8 0

1 5G 🖌 🖬 749

選取'網路和網際網路'

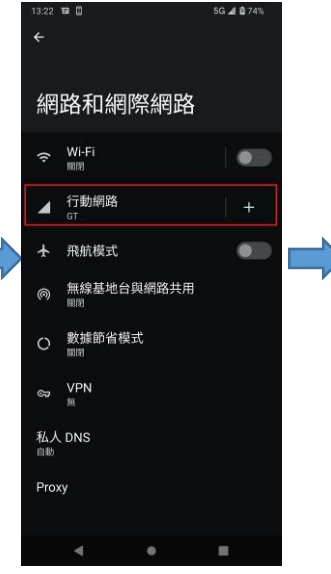

選取'行動網路'

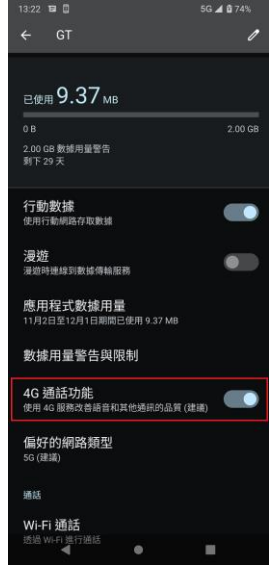

開啟'4G通話功能'

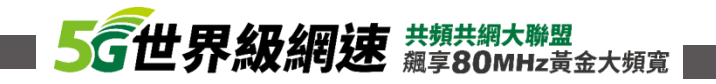

# Sharp 系列 韌體升級設定

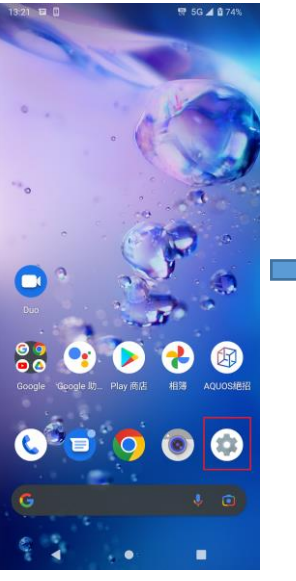

待機選取'設定'

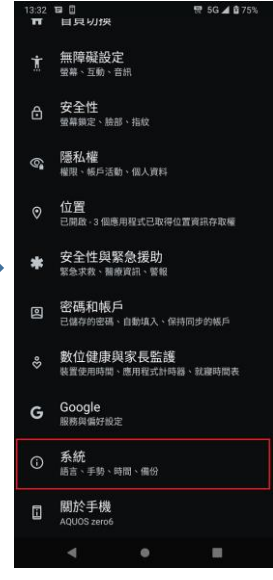

選取'系統'

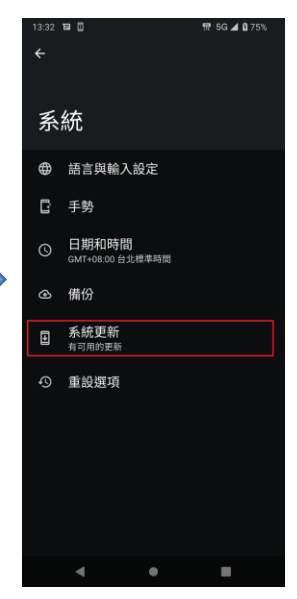

選取'系統更新'

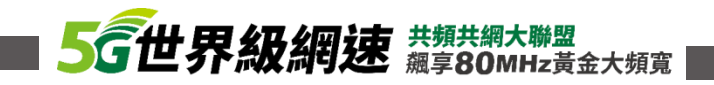

# OPPO 系列 VoLTE 開關設定

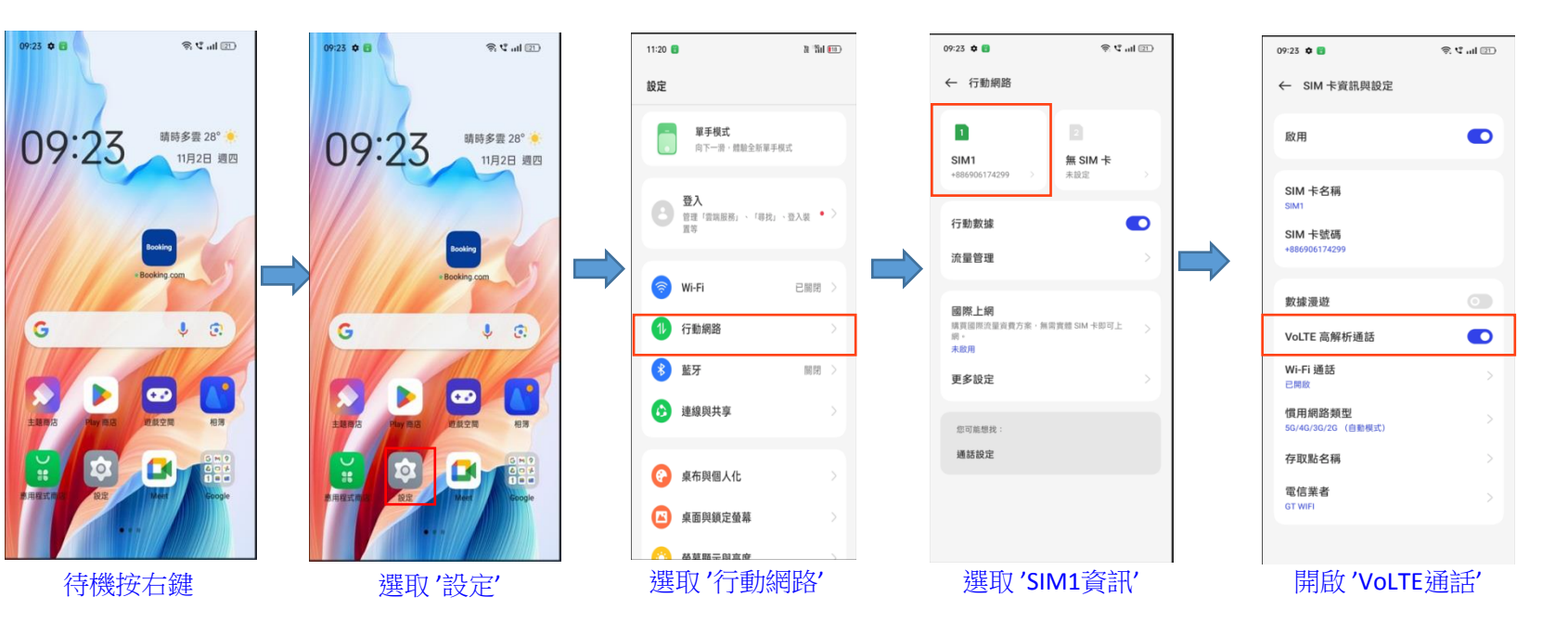

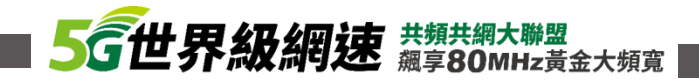

## OPPO 系列 韌體升級設定

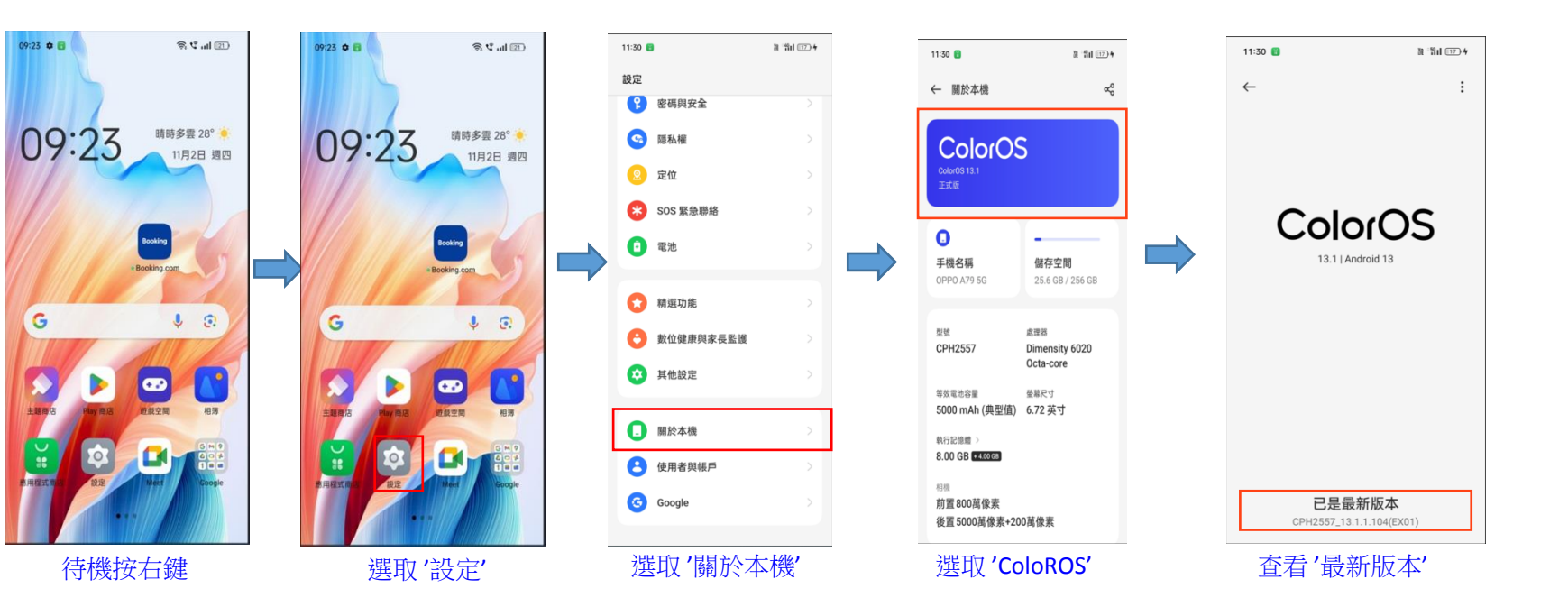

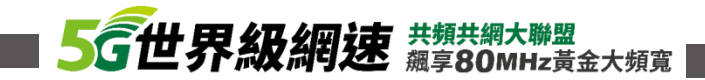

# Realme 系列 VoLTE 開關設定

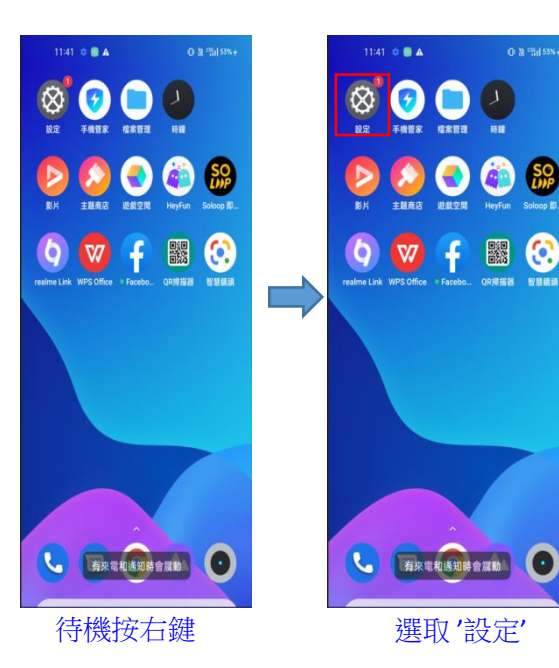

|                 | 10  | 0:21 🌣 🔺         | Di "Sil 100 | ×+             |
|-----------------|-----|------------------|-------------|----------------|
|                 |     |                  |             |                |
|                 | 設定  | 2                |             |                |
|                 | Q # | 夏尋設定項目           |             |                |
|                 | 1   | 登入<br>查入使用帳戶相關服務 |             |                |
|                 | 41  |                  |             |                |
| $ \rightarrow $ | 114 | SIM 卡與流童管理       |             | <sup>^</sup> 🗖 |
|                 | ((+ | Wi-Fi            | 關閉          | >              |
|                 | *   | 藍牙               | 關閉          |                |
|                 | ి   | 連線與共享            |             |                |
|                 |     |                  |             |                |
|                 | Å   | 個人化自訂            |             |                |
|                 |     | 桌面與鎖定螢幕          |             |                |
|                 |     | 螢幕顯示與亮度          |             |                |
| 迠               | 鞇   | ′SIM卡與流量         | <b>}</b> 管  | 理'             |

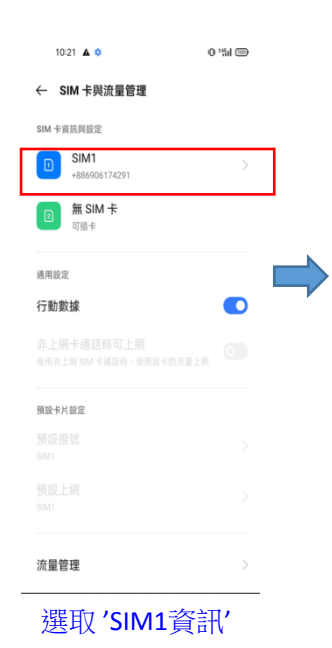

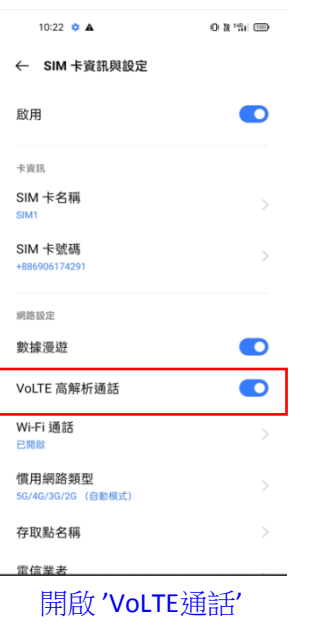

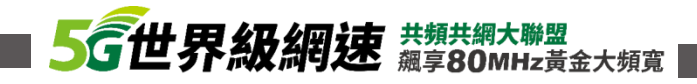

## Realme系列 韌體升級設定

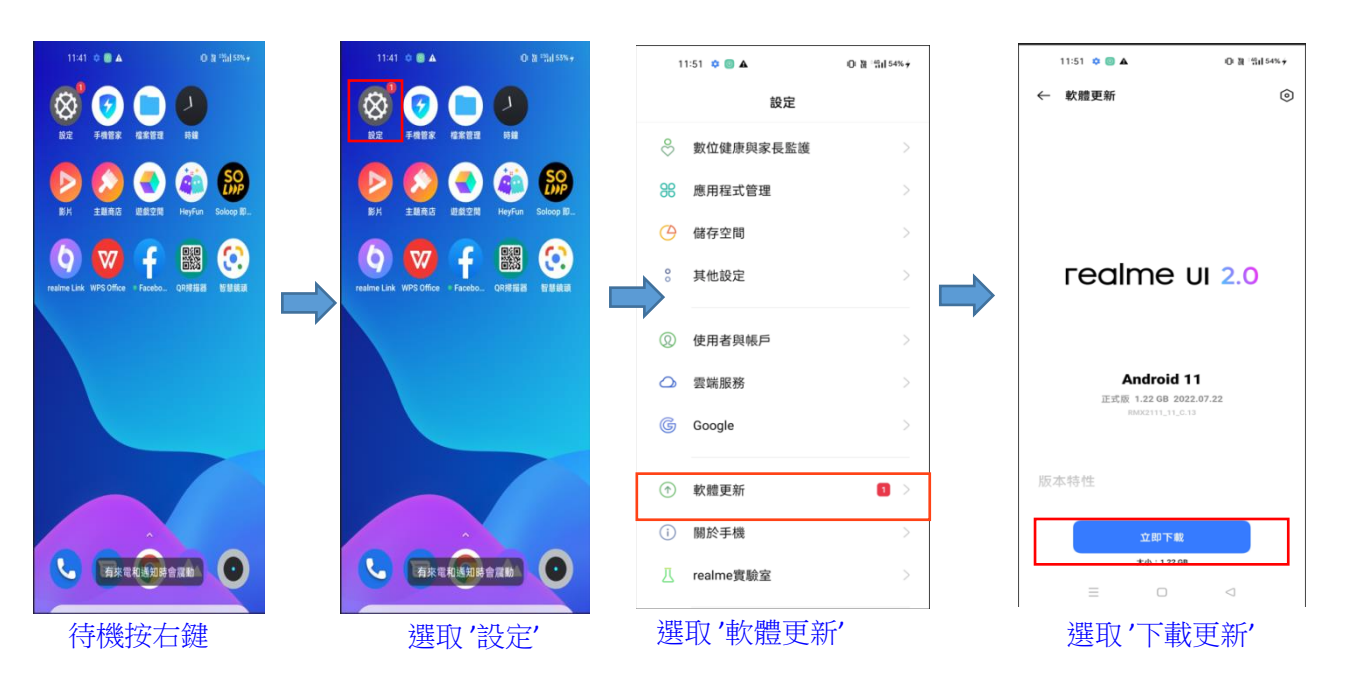

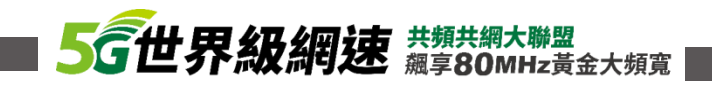

# Redmi系列 VoLTE 開關設定

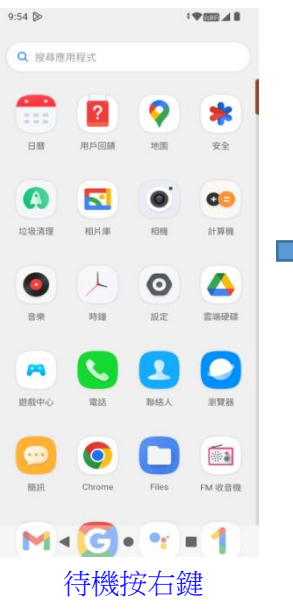

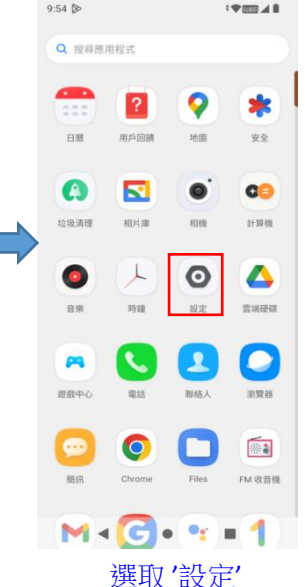

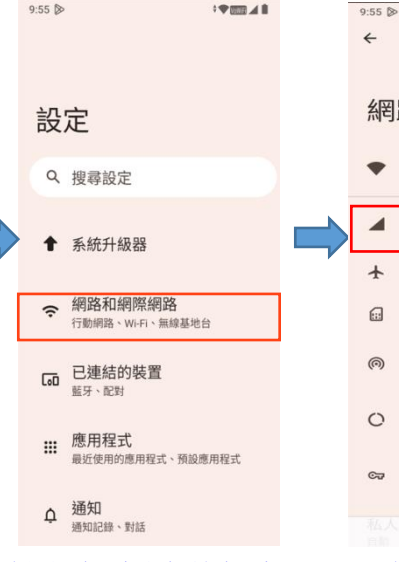

選取'網路和網際網路'

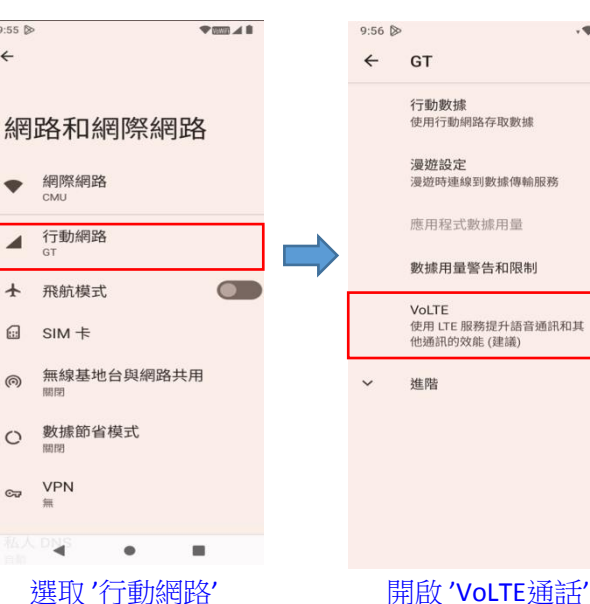

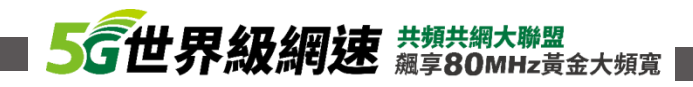

- ID

## Redmi系列 韌體升級設定

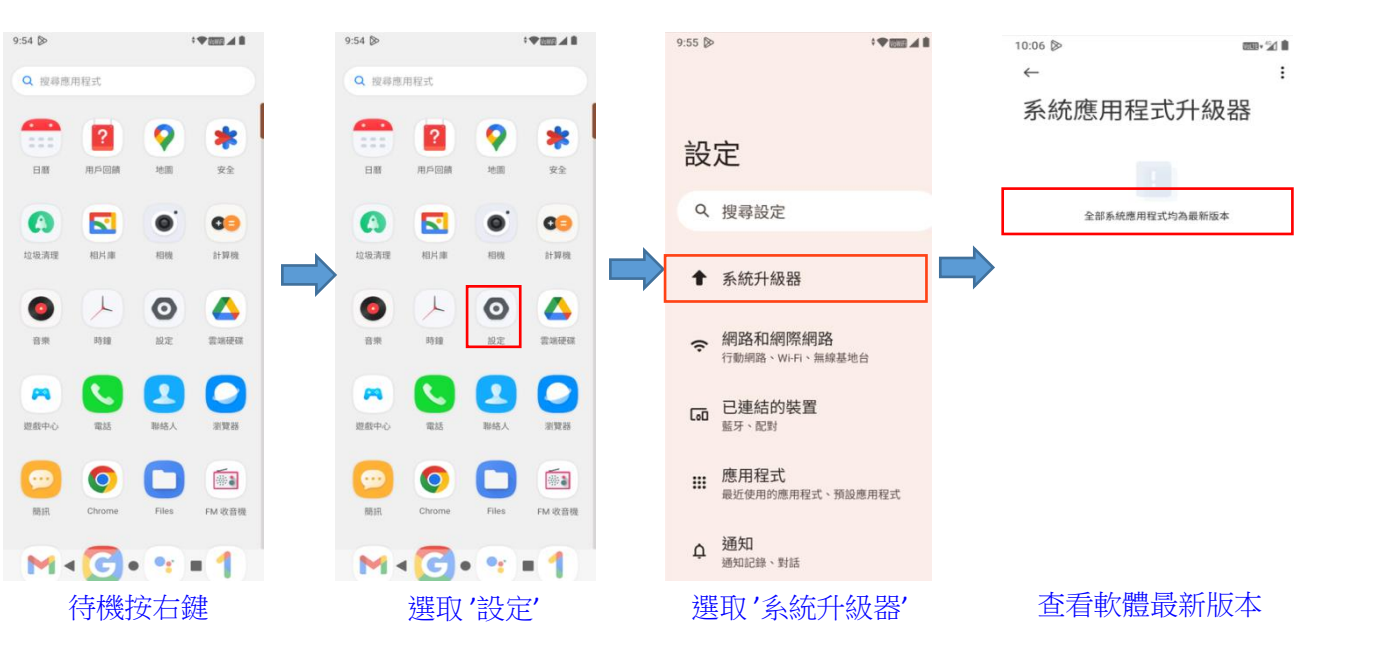

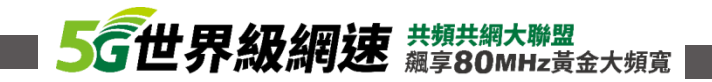

# Mi系列 VoLTE 開關設定

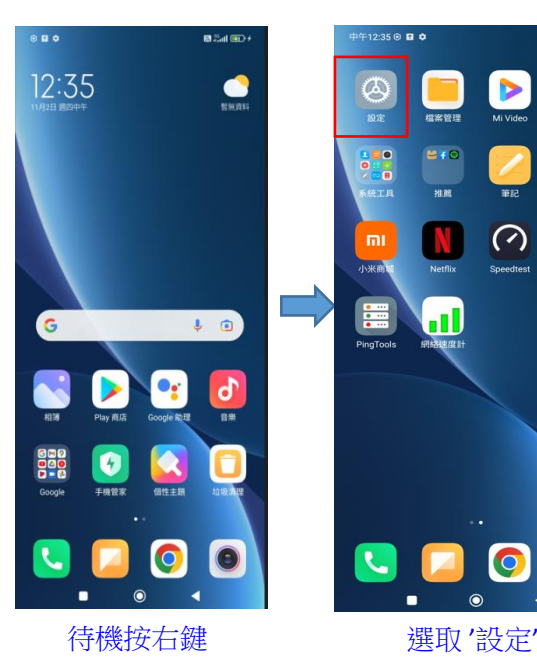

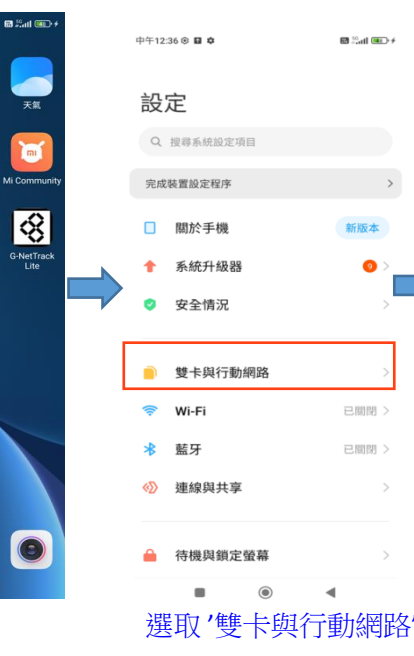

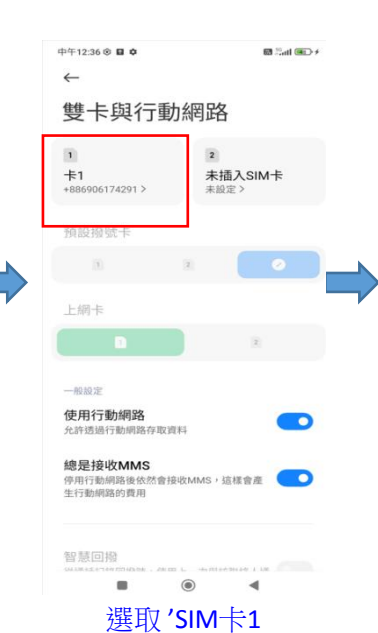

| 中午12:36 ⑧ 🖬 🌣                                        | 🖾 🖧 til 🎟 🖉 🗲   |
|------------------------------------------------------|-----------------|
| $\leftarrow$                                         |                 |
| SIM 卡資訊                                              |                 |
| 编辑卡資訊                                                |                 |
| 編輯 SIM 卡名稱                                           | 卡1 >            |
| 編輯 SIM 卡號碼                                           | +886906174291 > |
| 服務商網路設定                                              |                 |
| 存取點名稱 (APN)                                          | >               |
| 網路類型選擇                                               | >               |
| 選取運營商                                                | >               |
| 使用VoLTE高品質通話<br>開啟後在註冊4G時會嘗試建接VG<br>而獲得更好的通訊業務(通話業)。 | oLTE網路,從        |
| WI-FI 通話                                             |                 |
| 開啟Wi-Fi通話<br>當Wi-Fi通話可以使用時,將使用V<br>打電話               | Wi-Fi接收或撥 👥     |
|                                                      | •               |
| 開啟 'VoLTE                                            | 通話'             |

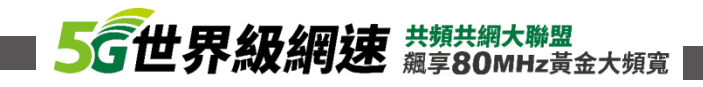

## Mi系列 韌體升級設定

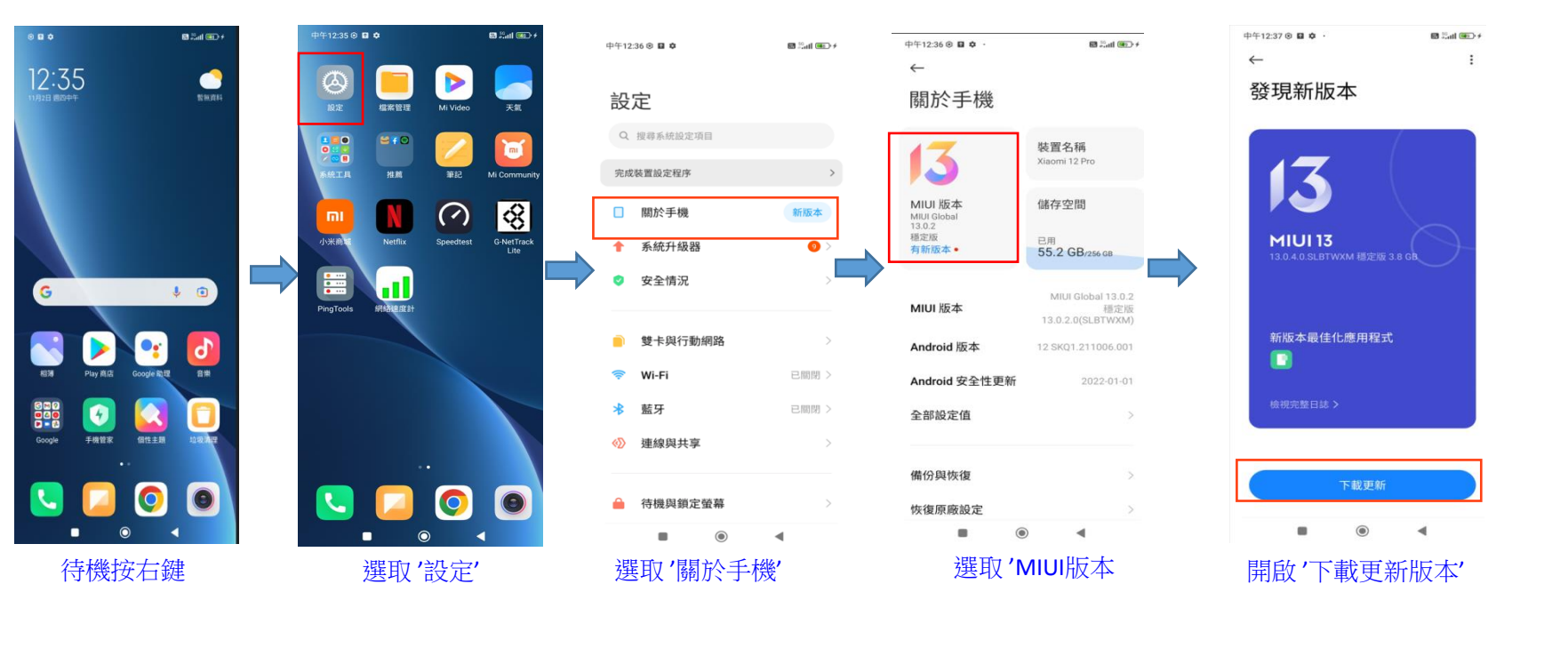

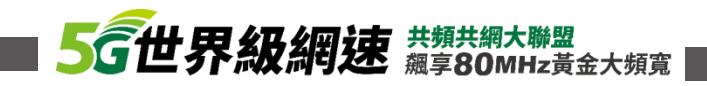

# HTC系列 VoLTE 開關設定

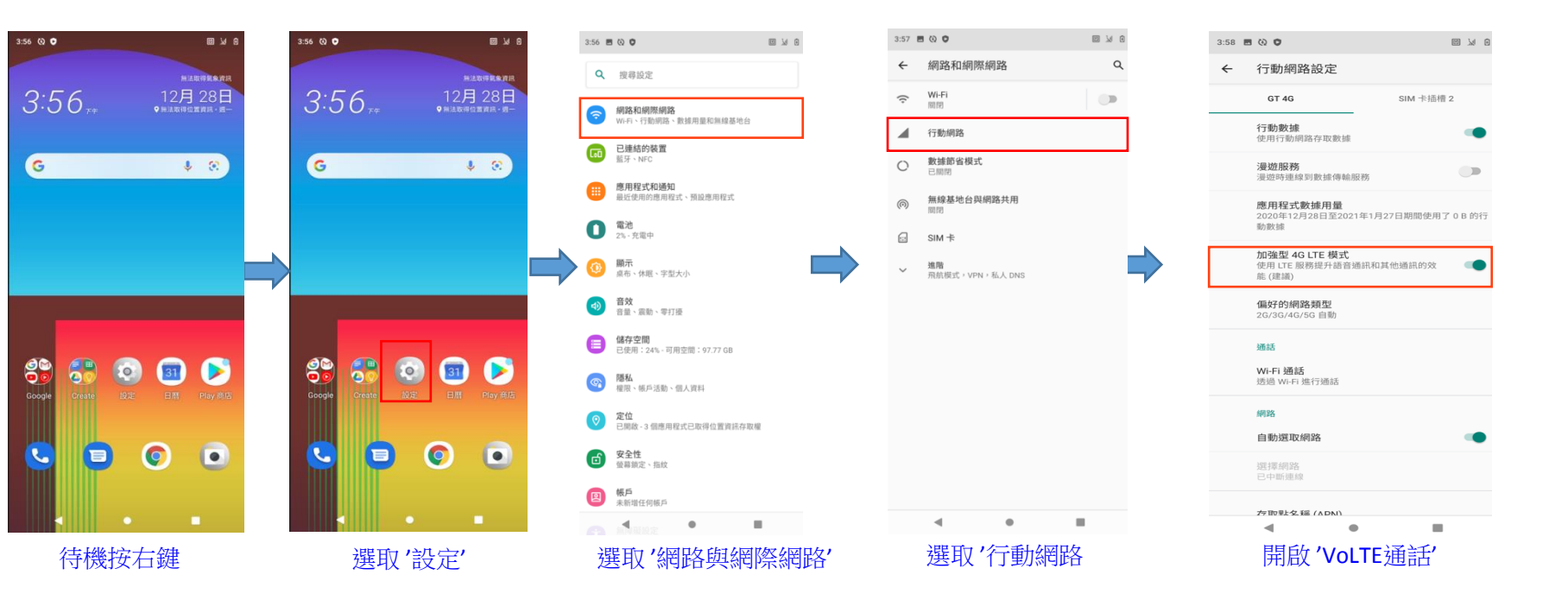

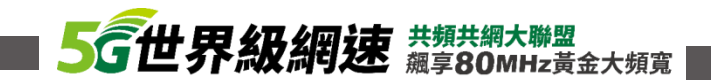

## HTC系列 韌體升級設定

| 3:56 🕲 오        | 8 k 🗉                      | 3:56 🔕 🗢         | 8 1/2 10                 | 4:13 | 800                               |    | 3:59   | 00                        | 8 14 18                |   | 3:59 | • • •                                           |                                |                   |
|-----------------|----------------------------|------------------|--------------------------|------|-----------------------------------|----|--------|---------------------------|------------------------|---|------|-------------------------------------------------|--------------------------------|-------------------|
|                 | 無法取得氣象資訊                   |                  | 制法取得到条页很                 | Q    | <b>願示</b><br>桌布、休眠、字型大小           |    | ←      | 系統                        | ۹                      |   | ÷    | 系統                                              |                                | ۹                 |
| 3:56,**         | 12月 28日<br>• 用法取得位置資料 · 后一 | 3:56             | 12月 28日<br>• 新法政得位置實訊・週一 |      | 音效 音致、靈動、靈打區                      |    | ۲      | 語言與輸入設定<br>Gboard         |                        |   | ۲    | 語言與輸入設定<br>Gboard                               |                                |                   |
|                 |                            |                  |                          | E    | 储存空間                              |    | C      | 手勢                        |                        |   | C    | 手動                                              |                                |                   |
| G               | \$ 8                       | G                | * 😒                      |      | 已使用:24%-可用空间:97.77GB 隱私           |    | 0      | 日期和時間<br>GMT+08:00 台北標準時間 |                        |   | 0    | 日期和時間<br>系統更新                                   |                                | -                 |
|                 |                            |                  |                          |      | 權限、帳戶活動、個人資料                      |    | Ð      | 備份關閉                      |                        |   | ۵ i  | 羊細資料:<br>吹體更新: 1.02.709.2                       | (120.61 MB)                    |                   |
|                 |                            |                  |                          |      | 已開啟 - 3 個應用程式已取得位置資訊存取相           | R. | 1      | 取得其他手機的內容                 | 的已,把切,容断领              |   | æ ×  | 本次系統更新包含多                                       | 項重要的改善:                        |                   |
|                 |                            |                  |                          | •    | 安全性<br>螢幕頻定、指紋                    |    | с<br>С | 重設選項                      | 1171 - 1500 - 10 Merer |   | -    | 相機優化                                            |                                |                   |
|                 |                            |                  |                          |      | <b>帳戶</b><br>未新增任何帳戶              |    |        | 網路、應用程式或裝置可以重設<br>軟體更新    |                        |   |      | 青注意!此更新並不會<br>義您使用免費的Wi-Fi                      | 一副除任何資料,<br>連接下載此更新            | 建<br>,若           |
|                 |                            |                  |                          | (1   | 無障礙設定<br>螢幕閱讀器、顯示、互動控制項           |    | +      | 已更新至 Android 10           |                        |   | 1    | 史用于機質料運線則<br>  路商費用。如有疑 <br> ttp://www.htc.com/ | 可能須要支付額<br>問,請透過以下f<br>與HTC客服聯 | /FB)<br>周址<br>8 。 |
| 8 👼             | o) 🗊 🖻                     | 😂 😚 💿            | 🗊 🖻                      | ¢    | 數位健康與家長監護<br>裝置使用時間、應用程式計時器、就廢時間: | 表  |        |                           |                        |   |      | 稍後                                              | 下載                             |                   |
| Google Creste I | g定 日間 Play前店               | Google Create 設定 | 日暦 Play 帝店               | G    | Google<br>服務與偏好設定                 |    |        |                           |                        |   |      |                                                 |                                |                   |
|                 |                            |                  |                          | G    | 系统                                |    |        |                           |                        |   |      |                                                 |                                |                   |
|                 |                            |                  |                          |      | 間言、于穷、时间、1910<br>開於手機             |    |        |                           |                        |   |      |                                                 |                                |                   |
|                 |                            |                  |                          |      | HTC Desire 21 pro 5G              |    |        |                           |                        |   |      |                                                 |                                | _                 |
|                 | •                          |                  |                          |      |                                   |    |        | 4 0                       |                        | 1 |      |                                                 |                                |                   |
| 待機招             | 安右鍵                        | 選取'設             | 定定                       | -    | 選取'系統'                            |    |        | 選取'系統                     | 更新                     |   |      | 開啟'更                                            | 〔新下す                           | 兌                 |

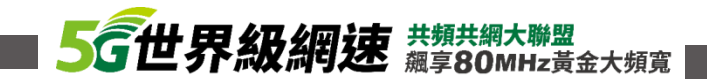